# KC-LCDL... KC-LCDC...

# **Electronic Preset Counter**

with two presets

**Operating instructions** 

Models KC-LCDL-48-2R-230VAC KC-LCDL-48-2R-24VDC KC-LCDC-48-2T-230VAC KC-LCDC-48-2T-24VDC KC-LCDC-48-2R-230VAC KC-LCDC-48-2R-24VDC

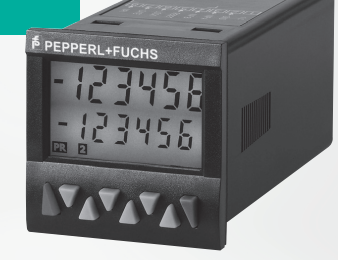

# CE

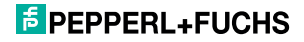

# **Table of Contents**

| 1  | Preface                                                  | 4  |
|----|----------------------------------------------------------|----|
| 2  | Safety instructions and Warnings                         | 4  |
|    | 2.1 Use according to the intended purpose                | 4  |
|    | 2.2 Mounting in a control panel                          | 4  |
|    | 2.3 Electrical Installation                              | 5  |
|    | 2.4 Cleaning and maintenance                             | 5  |
| 3  | Description                                              | 6  |
| 4  | Display/Operating elements                               | 6  |
| 5  | Inputs                                                   | 6  |
| ٠  | 5.1 INP A, INP B                                         | 6  |
|    | 5.2 RESET                                                | 6  |
|    | 5.3 GATE                                                 | 6  |
|    | 5.4 LOCK INPUT                                           | 6  |
|    | 5.5 MPI                                                  | 6  |
| 6  | Outputs                                                  | 7  |
|    | 6.1 Output 1                                             | 4  |
|    | 6.2 Output 2                                             | 4  |
| -  | 6.3 Active Outputs                                       | 4  |
| 1  | 7.4 Entering                                             |    |
|    | 7.1 Entering the programming<br>7.2 Choice of main menus | 7  |
|    | 7.3 Entering a sub-menu                                  | 7  |
|    | 7.4 Selecting the menu items                             | 7  |
|    | 7.5 Setting the menu items                               | 7  |
|    | 7.6 Accepting the setting                                | 7  |
|    | 7.7 Ending the programming                               | 7  |
|    | 7.8 Programming Menu                                     | 8  |
|    | 7.8.1 Default parameters                                 | 8  |
|    | 7.8.2 Table: Parameter Sets                              | 8  |
|    | 7.8.3 Setting the Basic Function                         | 8  |
|    | 7.8.4 Pulse Counter                                      | 9  |
|    | 7.8.5 Lacno/Frequency meter                              | 11 |
|    | 7.0.0 IIIIel<br>7.0 Setting the presets                  | 13 |
|    | 7.9 Setting the presets<br>7.9.1 Setting via Decade Keys | 17 |
|    | 7.9.2 Setting with Teach-In Function                     | 17 |
|    | 7.9.3 Setting the tracking presets (trail)               | 17 |
|    | 7.10 Set Function                                        | 17 |
| 8  | Error message                                            | 17 |
| 9  | Connections                                              | 17 |
| °  | 9.1 Signal and Control Inputs                            | 18 |
|    | 9.2 Supply voltage and Outputs                           | 18 |
|    | 9.2.1 Version with relays                                | 18 |
|    | 9.2.2 Version with Optocouplers                          | 18 |
| 10 | Technical Data                                           | 18 |
|    | 10.1 General Data                                        | 18 |
|    | 10.2 Pulse counter                                       | 18 |
|    | 10.3 Tacho/Frequency meter                               | 18 |
|    | 10.4 Timer                                               | 18 |
|    | 10.5 Signal and Control inputs                           | 19 |
|    | 10.6 Outputs                                             | 19 |
|    | 10.7 Supply voltage                                      | 19 |

EPEPPERL+FUCHS

|    | 10.8 Sensor supply voltage   | 19 |
|----|------------------------------|----|
|    | 10.9 Climatic Conditions     | 19 |
|    | 10.10EMC                     | 19 |
|    | 10.11 Device safety          | 19 |
|    | 10.12Mechanical Data         | 20 |
|    | 10.13Connections             | 20 |
| 11 | Scope of Delivery            | 20 |
| 12 | Ordering codes               | 20 |
| 13 | Frequencies (typical)        | 20 |
|    | 13.1 Pulse counter           | 20 |
|    | 13.2 Frequency meter         | 21 |
| 14 | Input modes: Pulse counting  | 22 |
| 15 | Input modes: Timing          | 24 |
| 16 | Input modes: Frequency meter | 25 |
| 17 | Output operations            | 26 |
| 18 | Dimensional Drawings         | 28 |
|    |                              |    |

### 1 Preface

Please read this instruction manual entirely and carefully before installation and start-up. Please observe all warnings and advice, both for your own safety and for general plant safety. If the device is not used in accordance with this instruction manual, then the intended protection can be impaired.

### 2 Safety instructions and Warnings

Please use the device only if its technical condition is perfect. It should be used only for its intended purpose. Please bear in mind safety aspects and potential dangers and adhere to the operating instructions at all times. Defective or damaged devices should be disconnected from the mains immediately and taken out of operation. The device shall not be opened. Use the repair service of the manufacturer. Only connect the device to the electricity networks provided to that purpose.

The safety of the system in which the device is integrated is the responsibility of the installer.

Disconnect all electricity networks prior to any installation or maintenance work.

Use exclusively cables approved in your country and designed for your temperature and power ranges. Installation and service work shall be carried out exclusively by qualified personnel.

The device must compulsorily be protected with approved external fuses. The value of these fuses can be found in the technical information.

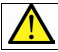

This symbol is used on the device to remind of the existence of dangers, which are referred to in this manual.

### 2.1 Use according to the intended purpose

The preset counter detects and measures pulses, times and frequencies up to max. 60 kHz and offers a wide variety of different operating modes. At the same time, the preset counter processes programmed presets. Use for any purpose over and beyond this will be deemed as not in accordance with its intended purpose and thus not complying with the requirements. The application area for this device lies in industrial processes and controls, in the fields of manufacturing lines for the metal, wood, plastics, paper, glass, textile and other like industries. Overvoltages at the terminals of the device must be kept within the limits of Over-voltage Category II. The device must only be operated when mounted in a panel in the correct way and in accordance with the section "Technical Data".

The device is not suitable for use in hazardous areas and for areas excluded in EN 60100 Part 1. If the device is used to monitor machines or processes in which, in the event of a failure of the device or an error made by the operator, there might be the risk of damaging the machine or causing an accident to the operators, it is your responsibility to take the appropriate safety measures.

The device has been designed for indoor operation. It may nevertheless be used outdoors, provided the technical data is adhered to. In this case, take care to provide suitable UV protection.

### 2.2 Mounting in a control panel

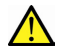

Mount the device away from heat sources and avoid direct contact with corrosive liquids, hot steam or similar.

CAUTION

Provide a free space of 10 mm all around the device for its ventilation.

The device should be mounted so that the terminals are out of the reach of the operator and cannot be touched by him. When mounting the device, consider the fact that only the front side is classified as accessible for the operator.

### Mounting instructions

- 1. Remove the mounting clip from the device.
- Insert the device from the front into the panel cut-out, ensuring the front-panel gasket is correctly seated.
- Slide the fixing clip from the rear onto the housing, until the spring clamps are under tension and the upper and lower latching lugs have snapped into place.

Note: In case of proper installation, IP65 can be reached on the front side.

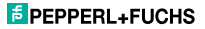

### 2.3 Electrical Installation

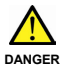

The device must be disconnected from any power supply prior to any installation or maintenance work. Make sure that no more voltages LIABLE TO CAUSE AN ELECTROCUTION are present.

AC-powered devices must only be connected to the low-voltage network via a switch or circuit breaker installed close to the device and marked as their disconnecting device.

Installation or maintenance work must only be carried out by qualified personnel and in compliance with the applicable national and international standards.

Take care to separate all extra-low voltages entering or exiting the device from hazardous electrical conductors by means of a double or reinforced insulation (SELV circuits).

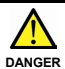

The device must be protected externally for its proper operation. Information about the prescribed fuses can be found in the technical information.

The relay outputs are not protected internally in the device. Without suitable protection of the relay outputs, undesired heat development or even fire may occur. The relay outputs must be protected externally by the manufacturer of the plant. It must also be made sure that, even in case of a malfunction, the values stated in the technical data are under no circumstances exceeded.

- During installation, make sure that the supply voltage and the wiring of the output contacts are both fed from the same mains phase, in order not to exceed the maximum permitted voltage of 250V.
- The cables and their insulation must be designed for the planned temperature and voltage ranges. Regarding the type of the cables, adhere to the applicable standards of the country and of the plant. The cross sections allowed for the screw terminals can be found in the technical data.
- Before starting the device, check the cables for proper wiring and tightening. The screws of

unused screw terminals must be screwed to the stop, so that they cannot loosen and get lost.

 The device has been designed for overvoltage category II. If higher transient voltages cannot be excluded, additional protection measures must be taken in order to limit the overvoltage to the values of CAT II.

### Advice on noise immunity

All connections are protected against external sources of interference. The installation location should be chosen so that inductive or capacitive interference does not affect the device or its connecting lines! Interference (e.g. from switchmode power supplies, motors, clocked controllers or contactors) can be reduced by means of appropriate cable routing and wiring.

### Measures to be taken:

- Use only shielded cable and control lines. Connect shield at both ends. The conductor cross-section of the cables should be a minimum of 0.14 mm<sup>2</sup>.
- The shield connection to the equipotential bonding should be as short as possible and with a contact area as large as possible (lowimpedance).
- Only connect the shields to the control panel, if the latter is also earthed.
- Install the device as far away as possible from noise-containing cables.
- Avoid routing signal or control cables parallel to power lines.

### 2.4 Cleaning and maintenance

The front side of the unit should only be cleaned using a soft damp (water!) cloth. Cleaning of the embedded rear side is not planned and is the responsibility of the service personnel or of the installer.

In normal operation, this device is maintenancefree. Should the device nevertheless not operate properly, it must be sent back to the manufacturer or to the supplier. Opening and repairing the device by the user is not allowed and can adversely affect the original protection level.

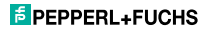

# Description

6-digit multifunction LCD display Easy-to-read 2-line LCD-display with annunciators for both the displayed preset and the status of the two outputs

Simultaneous display of the actual value and of the presets or auxiliary counters

Versions with/without backlit display

Add /Sub. Preset counter with two presets

Relay or optocoupler outputs

Easy-to-program

Simple preset entry via the front keys or via the Teach-In function

Step or tracking preset

Pulse, frequency, time or batch counter

Preset counter, Batch counter or Total Counter (cumulative count)

Set function for pulse and time counter Multiplication and division factor (00.0001

99,9999) for pulse counter and frequency meter Averaging and Start Delay for frequency meter

### Input modes:

Pulse counter: cnt.dir . up.dn . up.up . guad . guad2 . guad4 . A/B . (A-B)/Ax100%

Frequency meter: A . A - B . A + B . guad . A/B . (A-B)/Ax100%

Timer: FrErun , Auto , InpA InpB , InpB InpB

### Output operations:

Add . Sub . AddAr. SubAr . AddBat . SubBat . AddTot, SubTot, Trail, TrailAr 4-stage RESET-Mode 3-stage keypad locking (Lock) MPI input for Display Latch, Teach-In function or Set function Supply voltage 100 ... 240 V AC ± 10% or

10 ... 30 VDC

### **Display/Operating elements** Δ

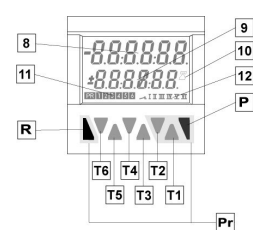

| T1-6 | Decade | kev | Τ1 | <br>Т6 |
|------|--------|-----|----|--------|
| 11-0 | Doodao | ,   |    | <br>   |

Prog/Mode key Р

Reset key R

8 Current count value / main counter

9 Preset value/ Total count/ Batch counter

10 Run display for Timer

Shows which preset value is being displayed

- 12 Shows which preset output is active
- Keys necessary for programming the

Pr parameters (highlighted in grev)

### Inputs

### 5.1 INP A. INP B

Signal inputs: function acc. to operating mode. Max. frequency 60 kHz, can be damped in the programming menu to 30 Hz. Pulse counter: Count inputs Frequency meter: Frequency inputs Timer: Start input or . Start/Stop inputs

### 5 2 RESET

Dynamic reset input: resets the pulse counter or timer to zero (adding mode) or to preset value 2 (subtracting mode). The reset input can be inhibited in the programming menu.

Pulse counter: RESET input Frequency meter: no function Timer: RESET input

### 5.3 GATE

Static gate input: function depending on operating mode. no counting while active

Pulse counter: Frequency meter: no counting while active Timer:

time measurement while active(Gate hi) time measurement while not active (Gate Lo)

### 5.4 I OCK INPUT

Static keypad lock input for presets or programming. Lock-out level can be set in the programming menu.

### 5.5 MPI

Input, Programmable as Display Latch, Set or Teach-In input.

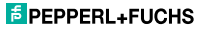

### 6 Outputs

### 6 1 Output 1

Relay with potential-free make (NO) contact or optocoupler with open emitter and collector

### 6.2 Output 2

Relay with potential-free make (NO) contact or optocoupler with open emitter and collector.

### 6.3 Active Outputs

An active output will be shown on the display as ≁I or ≁II

For safety switching the relays or optocoupler outputs can be inverted, i.e. the relay will be deenergized or the optocoupler output disabled when the presets are reached. To do this, the parameters Pr.OUT1 and Pr.OUT2 must be set to TL (for permanent signal) or UF or UF (for timed . sianal).

### 7 Programming

### Entering the programming 7.1

PRINCIPAL ADDRESS  $\nabla_{\Delta}\nabla_{\Delta}\nabla_{\Delta}\nabla_{\Delta}$ 

Press the Reset key and Prog/Mode key simultaneously for 3 s

~ appears in the display

FRIDUKES ADDRESS  $\nabla_{\Lambda}\nabla_{\Lambda}\nabla_{\Lambda}\nabla_{\Lambda}$ 

Programming can be exited again using the Prog/Mode key.

PRIDUCES ADDRESS  $\nabla \nabla \nabla \nabla \nabla \nabla \nabla \nabla$ 

Press key T2 to continue with the programming

Prob 455 PRIDUCES ADDRESS

NVAVAVAV

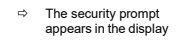

Enter the main menu by pressing the Prog/Mode key

### 7.2 Choice of main menus

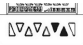

The menus are selected using the keys T2 (next) and T1 (back)

### 7.3 Entering a sub-menu

The sub-menu is opened with the Prog/Mode key and the first menu item is displayed

### 7.4 Selecting the menu items

FRIDUCES ADDRESS  $\nabla_{\Lambda}\nabla_{\Lambda}\nabla_{\Lambda}\nabla_{\Lambda}$ 

The Prog/Mode key is used to select a menu item within the sub-menu

### 7.5 Setting the menu items

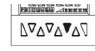

The T2 key is used to select the individual settings for the menu items

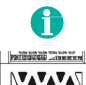

When setting count values, each decade has a key assigned to it. Each time the key is pressed. the value increments by one

### 76 Accepting the setting

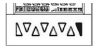

Pressing the Prog/Mode key causes the current setting to be accepted. Programming then switches to the next menu item.

### 7.7 Ending the programming

During programming, it is possible to exit the programming at each menu item by pressing the reset key.

Press the Reset key

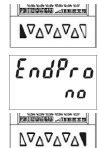

PHILIPPIC ATTANT

VAV AVA

EndPro

485

e The security prompt appears in the display

Pressing the Prog/Mode key acknowledges this prompt and causes the programming menu to start again from the beginning. The previously-programmed values are preserved. These can now be changed or checked again.

Pressing the decade key T2 selects the termination of the programming

> ~ The security prompt appears in the display

The security prompt

| $\mathbb{V}^{\Delta} \mathbb{V}^{\Delta} \mathbb{V}^{\Delta}$ | acknowledges this prompt and<br>terminates the programming; the<br>modified settings are saved in<br>the EEPROM.                                                                                                    |  |
|---------------------------------------------------------------|----------------------------------------------------------------------------------------------------|--|
| SRUE                                                          | ⇒ The text SAVE is<br>displayed for 2 s                                                                                                    |  |
| 7.8 Prog                                                      | ramming Menu                                                                                                    |  |
| 7.8.1 Defaul                                                  | t parameters                                                                                                    |  |
| •                                                             | Note: Three default parameter<br>sets have been permanently<br>stored; these can be adapted as<br>required. With each<br>acknowledgment of the<br>parameter sets, all parameters<br>will be reset to the values listed<br>in the table.<br>The dEFAuL P.USEr can be<br>freely programmed. |  |
| dEFRul                                                        | Menu Parameter Sets                                                                                                    |  |
| JCC0.1                                                        | Default setting                                                                                                    |  |
| P.SEE 1                                                       | Parameter set 1                                                                                                    |  |
| 1558.1                                                        | Default setting                                                                                                    |  |
| P.SEE 2                                                       | Parameter set 2                                                                                                    |  |

Default setting

Parameter set 3

Freely programmable User settings

Pressing the Prog/Mode key

### 7.8.2 Table: Parameter Sets

|          | P.SEt 1 | P.SEt 2 | P.SET 3 |
|----------|---------|---------|---------|
| Func     | Count   | Count   | Count   |
| InP.PoL  | PnP     | PnP     | PnP     |
| FiLtEr   | on      | oFF     | oFF     |
| Count    | Cnt.dir | uP.dn   | Quad    |
| MPi      | LAtch   | LAtch   | Set     |
| Loc.InP  | ProG    | ProG    | ProG    |
| ModE     | Add     | Sub     | TrAiL   |
| FActor   | 01.0000 | 01.0000 | 01.0000 |
| diViSo   | 01.0000 | 01.0000 | 01.0000 |
| dP       | 0       | 0       | 0.00    |
| SEtPt    | 000000  | 000000  | 0000.00 |
| CoLor    | red.Grn | red.Grn | red.Grn |
| rESmd    | Man.EL  | Man.EL  | Man.EL  |
| PrES 1   | on      | on      | on      |
| Pr.Out 1 | Ч       | ₋       |         |
| t.Out 1  |         | 00.10   |         |
| Pr.Out 2 |         | Л       |         |
| + Out 2  |         | 00.10   | 00.10   |

### 7.8.3 Setting the Basic Function

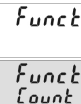

Basic function menu

Programming menu Pulse counter (7.8.4)

Functi tinnEr

Programming menu Timer/Hour meter (7.8.6)

Funct Elicho

Programming menu Tacho/Frequency meter (7.8.5)

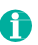

dEFRul PSEE 3

dEFRul

PUSEr

Factory settings are highlighted in grey

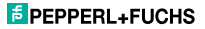

### 7.8.4 Pulse Counter

### 7.8.4.1 Submenu for the Signal and Control inputs

InPut

Menu for programming the signal and control inputs

# Input polarity

i n22al 2.0

PNP: switching to Plus for all inputs in common

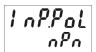

NPN: switching to 0 V for all inputs in common

### Filter for the signal inputs InpA and InpB Maximum count frequency

contacts)

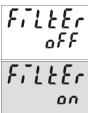

Damped to approx. 30 Hz (for control with mechanical

### Count Input mode

Lount Entdir

Count/Direction INP A: count input INP B: count direction input

Eount uPdo

Differential counting [A - B] INP A: count input add INP B: count input sub

Enunt ..P..P

INP B: count input add Quadrature input

Totalising [A + B]

INP A: count input add

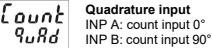

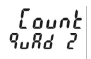

### Quadrature with pulse doublina INP A: count input 0°

INP B: count input 90° Each pulse edge of INP A will be counted

Each pulse edge of INP A and INP B will be counted Ratio measurement [A / B] Inp A: count input A Inp B: count input B

Percentage differential

[(A - B)/A in %]

Inp A: count input A Inp B: count input B

counting

Quadrature x4 INP A: count input 0° INP B: count input 90°

[ount 8°/ob

User input P727 LBECh

FERch

<u>רחף:</u>

SEF

When the MPI input is activated the display is "frozen" and remains "frozen" until the MPI input is deactivated. Internally the preset counter continues counting.

When the MPI input is activated the current count value for the preset that has just been selected will be adopted as the new preset value. See also 7.9

When the MPI input is activated the preset counter will be set to the value specified in the parameter SEtPt. See also 7.10

Lock input

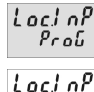

PrESEE

LocinP

PrüPrE

When the Lock input is activated the programming is inhibited.

When the Lock input is activated the setting of the preset values is inhibited.

When the Lock input is activated the setting of the preset values and the programming are both inhibited

### 7.8.4.2 Submenu for Output operations Submenu for determining the

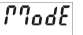

operation of the outputs

Plode Count mode ADD 844 > preset value Reset to zero

Outputs active when count status

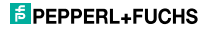

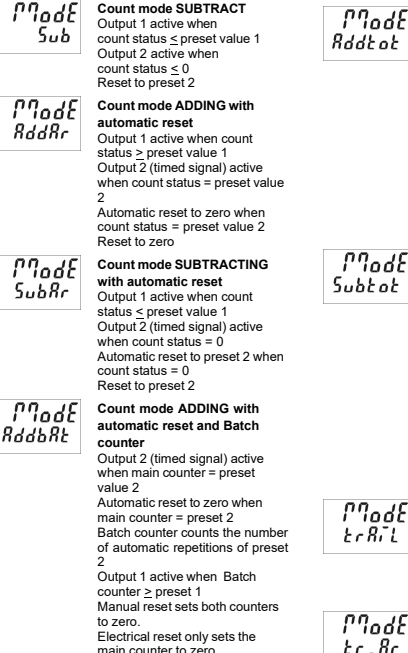

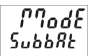

### Count mode SUBTRACTING with automatic reset and Batch counter

main counter to zero.

Output 2 (timed signal) active when main counter = zero Automatic reset to preset 2 when main counter = zero Batch counter counts the number of automatic repetitions of preset 2

Output 1 active when Batch counter > preset 1 Manual reset sets main counter to preset value 2, batch counter to zero

Electrical reset only sets the main counter to preset value 2

Plade Bddbab

### Count mode ADDING with automatic reset and Total counter

Output 2 (timed signal) active when main counter = preset value 2

Automatic reset to zero when main counter = preset value 2 Total counter counts all the count pulses from the main counter Output 1 active when total counter > preset value 1 Manual Reset sets both counters to zero Electrical reset only sets the

main counter to zero

### Count mode SUBTRACTING with automatic reset and Total counter

Output 2 (timed signal) active when main counter = zero Automatic reset to preset value 2 when main counter = zero Total counter counts (sub from preset value 1) all count pulses from main counter Output 1 active when Total counter < zero Manual reset sets both counters to the preset values Electrical reset sets only main counter to preset value 2

### Tracking Preset mode

When preset 2 is changed then preset 1 automatically tracks it. Reset to zero Preset 1 relative to preset 2 (see also section 17. Output operations)

### Tracking Preset mode with automatic reset

When preset 2 is changed then preset 1 automatically tracks it. Reset to zero. Automatic reset to zero when

main counter = preset value 2. Preset 1 relative to Preset 2

(see also section 17. Output operations)

### 7.8.4.3 Submenu for configuration

EnnEili

### Submenu for matching the input pulses and display

### Multiplication factor

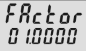

Multiplication factor can be programmed from 00,0001 to 99 9999

The setting 00.0000 will not be accepted

# Division factor

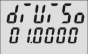

Division factor can be programmed from 01,0000 to 99.9999 The setting <01,0000 will not be accented

### Decimal point setting

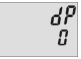

Decimal point (only optical function) no decimal place 0.0 1 decimal place 0.00 2 decimal places 0.000 3 decimal places 0.0000 4 decimal places 5 decimal places 0.00000

### Set value

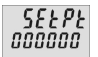

Set value can be programmed from -999999 to 999999 A previously programmed decimal point will be displayed

### Display colour (for device KC-LCDC...)

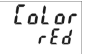

Display colour upper line red lower line red

| [olor  |
|--------|
| rEdūrn |

Display colour upper line red lower line areen

# 7.8.4.4 Submenu for reset mode

Setting the reset mode

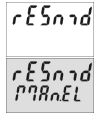

Manual reset (with red key) and electrical reset (reset input)

No reset possible (red key and reset input inhibited)

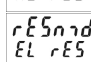

Only electrical reset possible (reset input)

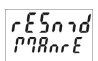

Only manual reset possible (red kev)

### 7845 Preset 1

See below 7.8.6.5

### 7.8.4.6 Preset 2

See below 7.8.6.8

### 7.8.5 Tacho/Frequency meter

### 7.8.5.1 Submenu for the Signal and Control inputs

1 nPut

Submenu for programming the signal and control inputs

### Input polarity

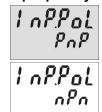

PNP: switching to Plus for all inputs in common

NPN: switching to 0 V for all inputs in common

### Filter for the signal inputs Inp A and Inp B

Filter maximum count frequency nFF Filter nn

damped to approx. 30 Hz (for control with mechanical contacts)

### Input mode Frequency Measurement

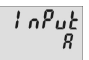

Simple frequency measurement Inp A: Frequency input Inp B: no function

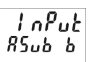

### Differential measurement [A – B] Inp A: Frequency input A Inp B: Frequency input B

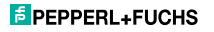

### KC-LCDL... KC-LCDC

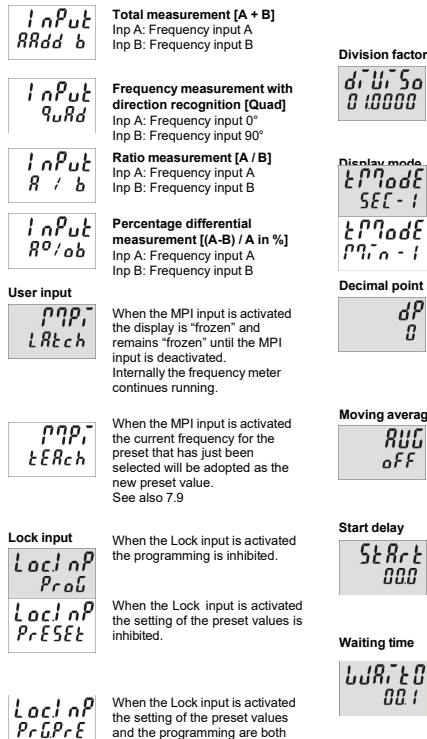

# inhibited 7.8.5.2 Submenu for configuration

EnnEili

Submenu for matching the input pulses and display

### Multiplication factor

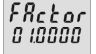

Multiplication factor can be programmed from 00.0001 to 99,9999

The setting 00.0000 will not be accepted

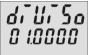

Division factor can be programmed from 01,0000 to 90 9000 The setting <01,0000 will not be accepted

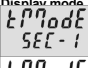

Calculation and display of the frequency / speed in 1/s

Calculation and display of the frequency / speed in 1/min

### Decimal point setting

| dP<br>D | Decimal poi<br>(determines<br>0<br>0.0 |
|---------|----------------------------------------|
|         | 0.00                                   |
|         | 0.000                                  |

### the resolution) no decimal place 1 decimal place 2 decimal places 3 decimal places

### Moving average

| 811C<br>845 |  |
|-------------|--|
|             |  |

| Moving a | average calculated   |
|----------|----------------------|
| AVG 2    | over 2 measurements  |
| AVG 5    | over 5 measurements  |
| AVG 10   | over 10 measurements |
| AVG 20   | over 20 measurements |
|          |                      |

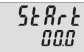

### Start delay

Programmable from 00.0 to 99.9 s

At the start of a measurement the measurement results within this time-period are ignored.

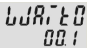

Waiting time Programmable from 00.1 to 2 P 99

This value specifies how much time should elapse, after the last valid edge, before zero is to be displayed.

### Display colour (for device KC-LCDC...)

Display colour Upper line red Lower line red

| [olor<br>rEdūrn | Display colour<br>Upper line<br>Lower line | red<br>green |
|-----------------|--------------------------------------------|--------------|
|                 |                                            | 3            |

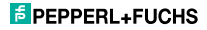

### 7.8.5.3 Preset 1

See below 7.8.6.5

7.8.5.4 Preset 2

See below 7.8.6.6

### 7.8.6 Timer

### 7.8.6.1 Submenu for the Signal and Control inputs

InPut

Menu for programming the signal and control inputs

### Input polarity

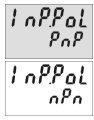

PNP: switching to Plus for all inputs in common

nPn: switching to 0 V for all inputs in common

### Filter for the signal inputs Inp A and Inp B

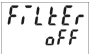

for electronic control of the signal inputs

Filter

for mechanical control of the signal inputs(for control with mechanical contacts)

Input mode Time measurement

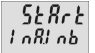

Start: Edge to Inp A Stop: Edge to Inp B

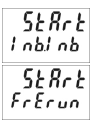

Start: 1. Edge to Inp B Stop: 2. Edge to Inp B

the Gate input Inp A and Inp B: no function

528r2 *Ruto*  The timer is reset by means of a RESET (to zero when adding, to preset 2 when subtracting) and then starts timing again.

Timing is stopped with adding operations when preset 2 is reached. Timing is stopped with subtracting operations when zero is reached.

A RESET during the timing process also causes this to stop.

Inp A and Inp B: no function.

# Gate control for Timing

Timing takes place when the Gate input is not active.

Timing takes place when the Gate input is active

# 

LBEEL O

5.8FENT

6.8FE

When the MPI input is activated the display is "frozen" and remains "frozen" until the MPI input is deactivated. Internally the preset timer continues counting.

When the MPI input is activated the current count value for the preset that has just been selected will be adopted as the new preset value. See also 7.9

SEE

E E Reh

When the MPI input is activated the preset timer will be set to the value specified in the parameter SEtPt. See also 7.10

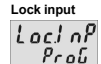

When the Lock input is activated the programming is inhibited.

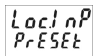

When the Lock input is activated the setting of the preset values is inhibited.

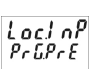

When the Lock input is activated the setting of the preset values and the programming are both inhibited.

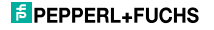

| 7.8.6.2 Subme   | enu for the output operations                                                                                                    |   |
|-----------------|----------------------------------------------------------------------------------------------------|---|
| በሀባባዊ           | Submenu for determining the<br>operation of the outputs                                                                                                    |   |
| 1700E<br>899    | Count mode ADD<br>Outputs active when count status<br>≥ preset value<br>Reset to zero                                                                                                    |   |
| ทางชะ<br>ระช    | Count mode SUBTRACT<br>Output 1 active when<br>count status <pre>_preset value 1<br/>Output 2 active when<br/>count status <pre>&lt; 0<br/>Reset to preset 2</pre></pre>                                                                                                    |   |
| Γ¶odE<br>RddRr  | Count mode ADDING with<br>automatic reset<br>Output 1 active when count<br>status 2 preset value 1<br>Output 2 (timed signal) active<br>when count status = preset value<br>2<br>Automatic reset to zero when<br>count status = preset value 2<br>Reset to zero                                                                                                    |   |
| ГЛоdE<br>SubRr  | Count mode SUBTRACTING<br>with automatic reset<br>Output 1 active when count<br>status ≤ preset value 1<br>Output 2 (timed signal) active<br>when count status = 0<br>Automatic reset to preset 2 when<br>count status = 0<br>Reset to preset 2                                                                                                    |   |
| ГЛодЕ<br>Вадьяе | Count mode ADDING with<br>automatic reset and Batch<br>counter                                                                                                    |   |
|                 | Output 2 (timed output) active<br>when main counter = preset<br>value 2<br>Automatic reset to zero when<br>main counter = preset value 2<br>Batch counter counts the number<br>of automatic repetitions of preset<br>2<br>Output 1 active when batch<br>counter ≥ preset 1<br>manual reset sets both counters<br>to zero<br>electrical reset sets only main<br>counter to zero | 1 |
| ГЛодЕ<br>5-668Е | Count mode SUBTRACTING<br>with automatic reset and Batch<br>counter                                                                                                    |   |

Output 2 (timed signal) active when main counter = zero Automatic reset to preset 2 when main counter = zero

Batch counter counts the number of automatic repetitions of preset 2

Output 1 active bei Batchzähler > Preset 1

Manual reset sets main counters to preset value 2 and batch counter to zero Electronic reset only sets the main counter to preset value 2

Count mode ADDING with የባስፈደ automatic reset and Total Rddtot

counter Output 2 (timed signal) active when main counter = preset

value 2 Automatic reset to zero when main counter = preset value 2 Total counter counts all the count pulses from the main counter Output 1 active when total counter ≥ preset value 1 Manual Reset sets both counters to zero

Electronic reset only sets the main counter to zero

### Count mode SUBTRACTING with automatic reset and Total counter

Output 2 (timed signal) active when main counter = zero Automatic reset to preset value 2 when main counter = zero Total counter counts (sub from preset value 1) all count pulses from main counter Output 1 active when Total counter 1 active when Total counter 2 zero Manual reset sets both counters to the preset values Electronic reset sets only main counter to preset value 2

### Tracking preset mode

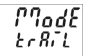

Plade

Subtot

When preset 2 is changed then preset 1 automatically tracks it. Reset to zero

Preset 1 relative to preset 2 (see also section 17. Output operations)

Plode Er "Rr

# Tracking Preset mode with automatic reset

When preset 2 is changed then preset 1 automatically tracks it. Reset to zero. Automatic reset to zero when

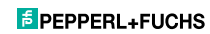

### KC-LCDL... KC-LCDC...

EPEPPERL+FUCHS

|                           | main counter = preset value 2.<br>Preset 1 relative to Preset 2<br>(see also section 17. Output |                                           | r E Sniid<br>MRnEL                | Manual reset (with red key) and electrical reset (reset input)                                                                                                    |
|---------------------------|-------------------------------------------------------------------------------------------------|-------------------------------------------|-----------------------------------|----------------------------------------------------------------------------------------------------|
|                           | operations)                                                                                     |                                           | ٢٤٢٠٦٩                            | No reset possible (red key and reset input inhibited)                                                                                                    |
| 7.8.6.3 Sub               | menu for configura                                                                              | ition                                     | כזי סח                            |                                                                                                    |
| [onfi]                    | Submenu for match<br>ranges and display                                                         | ning the time                             | r E Sn 7d<br>EL r E S             | Only electrical reset possible<br>(reset input)                                                                                                    |
| L                         | Unit of time                                                                                    |                                           |                                   | Only manual reset possible (red                                                                                                    |
| <i>בריים בריין</i><br>גנו | Unit of time: second<br>Decimal point settir<br>the resolution                                  | ds<br>ng determines                       | rtsnid<br>P9RnrE                  | key)                                                                                                    |
|                           |                                                                                                 |                                           | 7.8.6.5 Subme                     | nu for Preset 1                                                                                                    |
| גרחסלב<br>רחה             | Unit of time: minute<br>Decimal point settir<br>the resolution                                  | es<br>ng determines                       | PrES 1                            | Submenu for turning preset 1<br>ON/OFF                                                                                                    |
| EP9odE<br>hour            | Unit of time: hours<br>Decimal point settir<br>the resolution                                   | ng determines                             | PrES 1                            | Preset 1 ON                                                                                                    |
| ይሆባወልይ<br>አሆባ፣ እና         | Unit of time: Hrs. N                                                                            | /lin. Sec.                                | PrES 1<br>off                     | Preset 1 OFF and no function                                                                                                    |
|                           |                                                                                                 |                                           | 0 0 1 1                           | ADD mode output operations:                                                                                                    |
| Decimal point s           | Setting (Resolution)<br>Decimal place<br>(determines the res<br>0 no dec<br>0.0 1 decir         | solution)<br>imal place<br>mal place      | Pr.Uu <u>t</u> _i<br><sup>[</sup> | permanent signal at Output 1,<br>becomes active when count ≥<br>Preset 1<br>SUB mode output operations:<br>permanent signal at Output 1,                                         |
|                           | 0.000 2 decir                                                                                   | nal places                                |                                   | becomes active when count <                                                                                                    |
| Cot volue                 |                                                                                                 |                                           |                                   | Preset 1                                                                                                    |
| 5EEPE<br>000000           | Set value can be pr<br>from 000000 to 999<br>A previously progra<br>decimal point will b        | rogrammed<br>9999<br>ammed<br>e displayed | P <u>r</u> .But 1<br>7            | ADD mode output operations:<br>permanent signal at Output 1,<br>becomes passive when count ><br>Preset 1<br>SUB mode output operations:<br>permanent signal at Output 1,         |
| Display colour            | (for device KC-LCD                                                                              | C)                                        |                                   | becomes passive when count <                                                                                                    |
| [ al as                   | Display colour                                                                                  |                                           |                                   | Preset 1                                                                                                    |
| req                       | upper line r<br>lower line r                                                                    | red                                       | Pr.But 1                          | ADD mode output operations:<br>timed signal at Output 1,<br>becomes active when count ≥<br>Breact 1 (Activation only in                                                          |
| [olor<br>rEdūrn           | Display colour<br>upper line r<br>lower line g                                                  | red<br>green                              |                                   | positive direction)<br>SUB mode output operations:<br>timed output at Output 1,<br>becomes active when count <u>&lt;</u><br>Preset 1 (Activation only in<br>peractive direction) |
| 7.8.6.4 Subme             | enu for reset mode                                                                              |                                           |                                   | negative unection)                                                                                                    |
| rESnad                    | Setting the reset m                                                                             | ode                                       | P <u>r</u> .Du <u>t</u> _1<br>LJ  | ADD mode output operations:<br>timed signal at Output 1,<br>becomes passive when count ≥<br>Preset 1. (Deactivation only in                                                      |
|                           |                                                                                                 |                                           |                                   |                                                                                                    |

english

positive direction) SUB mode output operations: timed output at Output 1, becomes passive when count <u><</u> Preset 1. (Deactivation only in negative direction).

ADD mode output operations: timed signal at Output1, becomes active with positive direction and when count ≥ Preset 1 and subsequently active with negative direction and when count ≤ Preset 1 SUB mode output operations: timed signal at Output 1, becomes active with negative direction and when count ≤ Preset 1 and subsequently active with positive direction and when count ≥ Preset 1

ADD mode output operations: timed signal at Output1, becomes passive with positive direction and when count ≥ Preset 1 and subsequently passive with negative direction and when count ≤ Preset 1 SUB mode output operations: timed output at Output 1, becomes passive with negative direction and when count ≤ Preset 1 and subsequently passive with positive direction and when count ≥ Preset 1

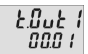

Duration of timed signal of Output 1, programmable from 00.01 to 99.99 s. Timed signal is post-triggered

### 7.8.6.6 Submenu for Preset 2

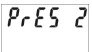

Submenu for Preset 2

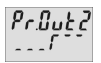

ADD mode output operations: permanent signal at Output 2, becomes active when count ≥ Preset 2

SUB mode output operations: permanent signal at Output 2, becomes active when count </br>

Prßuti

ADD mode output operations: permanent signal at Output 2, becomes passive when count ≥ Preset 2

SUB mode output operations: permanent signal at Output 2, becomes passive when count < zero

ADD mode output operations: timed signal at Output 2, becomes active when count≥ Preset 2 (Activation only in positive direction). SUB mode output operations: permanent signal at Output 2, becomes active when count ≤ zero (Activation only in negative direction)

Prßutz

8-842

. . . . . .

ADD mode output operations: timed signal at Output 2, becomes passive when count ≥ Preset 2 (Deactivation only in positive direction) SUB mode output operations: permanent signal at Output 2, becomes passive when count ≤ zero (Deactivation only in negative direction).

ADD mode output operations: timed signal at Output 2, becomes active with positive direction and when count ≥ Preset 2 and subsequently with negative direction and when count ≤ Preset 2 SUB mode output operations: timed signal at Output 2, becomes active with negative direction and when count ≤ zero and subsequently with positive direction and when count ≥ zero

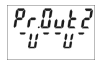

ADD mode output operations: timed signal at Output 2, becomes passive with positive direction and when count ≥ Preset 2 and subsequently with negative direction and when count ≤ Preset 2 SUB mode output operations: timed signal at Output 2, becomes passive with negative direction and when count ≤ zero and subsequently with positive direction and when count ≥ zero

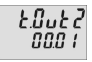

Duration of timed signal of Output 1, programmable from 00.01 to 99.99 s. Timed output is post-triggered.

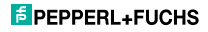

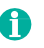

### Active:

Relay or optocoupler are activated when the preset value is reached.

Passive: Relay becomes de-energized or the optocoupler disabled when the preset value is reached.

### 7.9 Setting the presets

### 7.9.1 Setting via Decade Keys

In programming mode Preset 2 will always be displayed in the lower line. This is except for the output operations AddBat, SubBat,AddTot and SubTot.

Press the Prog/Mode key until the preset to be changed is displayed - TTO or TTO .

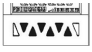

Press any decade key

⇒ Display switches to the editor mode

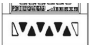

Set the desired preset value using the decade keys

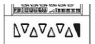

Press the Prog/Mode key to confirm the value and save it

Display switches to the editor mode of the next preset D22 or D20

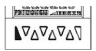

Approx. 3 s after the last press of the decade keys or by pressing the Reset key the new preset value will be accepted and the counter will switch back to operating mode.

### 7.9.2 Setting with Teach-In Function

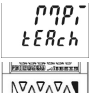

Program the MPI input to tEAch

In programming mode, select the preset to be changed using the Prog/Mode key

Briefly activate the MPI (NPN or PNP input logic)

The current count value will be adopted as the new preset value

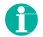

The preset value can subsequently be further modified via the decade keypad.

### 7.9.3 Setting the tracking presets (trail)

If a tracking preset has been programmed, the value for Preset 2 can be set either via the decade kevpad or via the Teach-IN function.

However, the value for Preset 1 must be entered via the decade keypad. In this instance, it is not possible to use the Teach-In function.

### 7.10 Set Function

Both the pulse counter and the timer can be set to a default value by means of the Set function.

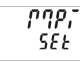

Programme the MPI input to SEt

SELPL Set 999999

Set menu item SEtPt to the desired value

Briefly activate the MPI (NPN or PNP input logic)

- ⇒ For add. output operations the pulse counter or timer will be set to the SEtPt default value
- ⇒ For sub. output operations the pulse counter or timer will be set to the difference between the value of Preset 2 and the value of SEtPt.

### 8 Error message

Err 1 Set value is outside the permitted range

### 9 Connections

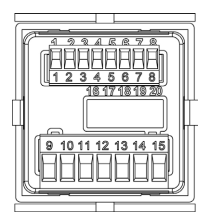

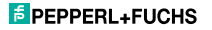

# 9.1 Signal and Control Inputs

| N° | Designation                                     | Function                                          |
|----|-------------------------------------------------|---------------------------------------------------|
| 1  | AC: 24 VDC/80 mA<br>DC: UB connected<br>through | Sensor supply voltage                             |
| 2  | GND (0 VDC)                                     | Common connection<br>Signal and Control<br>inputs |
| 3  | INP A                                           | Signal input A                                    |
| 4  | INP B                                           | Signal input B                                    |
| 5  | RESET                                           | Reset input                                       |
| 6  | LOCK                                            | Keypad lock                                       |
| 7  | GATE                                            | Gate input                                        |
| 8  | MPI                                             | User input                                        |

# 9.2 Supply voltage and Outputs

### 9.2.1 Version with relays

| N° | Designation              | Function |
|----|--------------------------|----------|
| 9  | Relay contact C.1        | 0        |
| 10 | Relay contact N.O.1      | Output 1 |
| 11 | Relay contact C.2        |          |
| 12 | Relay contact N.O.2      | Output 2 |
| 13 | Relay contact N.C.2      |          |
| 14 | AC: 100 240 VAC ± 10% N~ | Supply   |
|    | DC: 1030 VDC             | voltage  |
| 15 | AC: 100 240 VAC ± 10% L~ | Supply   |
|    | DC: GND (0 VDC)          | voltage  |

### 9.2.2 Version with Optocouplers

| N° | Designation              | Function |
|----|--------------------------|----------|
| 9  | Collector 1              | <u></u>  |
| 10 | Emitter                  | Output 1 |
| 11 | Emitter 2                |          |
| 12 | Not connected            | Output 2 |
| 13 | Collector 2              |          |
| 14 | AC: 100 240 VAC ± 10% N~ | Supply   |
|    | DC: 1030 VDC             | voltage  |
| 15 | AC: 100 240 VAC ± 10% L~ | Supply   |
|    | DC: GND (0 VDC)          | voltage  |

# 10 Technical Data

### 10.1 General Data

| Display        | LCD positive or nega<br>backlit<br>2 x 6-digit | ative,   |
|----------------|------------------------------------------------|----------|
| Digit height   | upper line                                     | 9 mm     |
|                | lower line                                     | 7 mm     |
|                | special characters                             | 2 mm     |
| Overload/      | Blinking, 1 s                                  |          |
| Underload      | Counter loses up to<br>no pulses               | 1 decade |
| Data retention | > 10 years, EEPRO                              | М        |
| Operation      | 8 keys                                         |          |

### 10.2 Pulse counter

A/B ; (A-B)/A

Count frequency max. 55 kHz (see section 13. frequencies typ.) Response time of the outputs: Relays Add/Sub/Trail < 13 ms A/B ; (A-B)/A < 34 ms Add/Sub/Trail <1 ms Add/Sub/Trail <1 ms With automatic repeat <1 ms

### 10.3 Tacho/Frequency meter

| Frequency range      | 0,01 Hz to 65 kHz (see<br>section 13. frequencies typ.)<br>In case of frequencies < 10<br>Hz, the waiting time must be<br>increased accordingly to<br>obtain the display of a value |
|----------------------|----------------------------------------------------------------------------------------------------|
|                      | obtain the display of a value.                                                                                                    |
| Measuring            | ≤ 76.3 Hz Time interval                                                                                                    |
| principle            | (period measurement)                                                                                                    |
|                      | > 76.3 Hz Gate time                                                                                                    |
|                      | Gate time approx.13.1 ms                                                                                                    |
| Measuring error      | < 0.1% per channel                                                                                                    |
| Response time of the | e outputs:                                                                                                    |
| 1-channel operation  | < 100 ms @ 40 kHz                                                                                                    |
|                      | < 350 ms @ 65 kHz                                                                                                    |
| 2-channel operation  | < 150 ms @ 40 kHz                                                                                                    |
| '                    | < 600 ms @ 65 kHz                                                                                                    |
|                      | •                                                                                                    |

### 10.4 Timer

| Seconds              | 0.001 s |
|----------------------|---------|
| Minutes              | 0.001 m |
| Hours                | 0.001 h |
| h.min.s              | 00h.00r |
|                      | 99h.59n |
| Min. time measurable | 500µs   |
| Measuring error      | < 50 pp |

0.001 s ... 999 999 s 0.001 min ... 999 999 min 0.001 h .. 999 999 h 00h.00min.01s ... 19h.59min.59s 500µs < 50 ppm

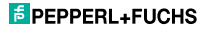

< 23 ms

Response time of the outputs: Relays < 13 ms Optocoupler < 1 ms

### 10.5 Signal and Control inputs

| SELV circuits, reinfo | rced / dou  | uble insulation   |
|-----------------------|-------------|-------------------|
| Polarity:             | program     | mable NPN/PNP     |
|                       | for all inp | outs in common    |
| Input resistance      | 5 kΩ        |                   |
| Pulse shape           | any         |                   |
| Switching level with  | AC supply   | /:                |
| HTL level             | Low:        | 0 4 VDC           |
|                       | High:       | 12 30 VDC         |
| 4-30 V level          | Low:        | 0 2VDC            |
|                       | High:       | 3,5 30 VDC        |
| Switching level with  | DC supply   | y:                |
| HTL level             | Low:        | 0 0,2 x UB        |
|                       | High:       | 0,6 x UB 30 VDC   |
| 4-30 V level          | Low:        | 0 2 VDC           |
|                       | High:       | 3,5 30 VDC        |
| Minimum pulse lena    | th of the F | Reset input: 1 ms |

Minimum pulse length of the Control inputs: 10 ms

### 10.6 Outputs

### Output 1

Relay with make contact Prescribed fuse: 3A programmable as NC or NO Switching voltage max. 250 VAC/ 110 VDC Switching current max. 3 A AC/ V DC min. 30 mA DC Switching capacity max. 750 VA / 90 W

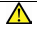

The maximum values shall in no case be exceeded!

Mechanical service life (switching cycles) 2x10<sup>7</sup> N° of switching cycles at 3 A/ 250 V AC 1x10<sup>5</sup> N° of switching cycles at 3 A/ 30 V DC 1x10<sup>5</sup>

| or NPN optocoupler         |              |
|----------------------------|--------------|
| Switching capacity         | 30 VDC/10 mA |
| UCESAT for IC = 10 mA:     | max. 2.0 V   |
| $U_{CESAT}$ for IC = 5 mA: | max. 0.4 V   |

### Output 2

Relay with changeover contact Prescribed fuse: 3A Switching voltage max. 250 VAC/ 150 VDC Switching current max. 3 A AC/ A DC min. 30 mA DC Switching capacity max. 750 VA/ 90 W

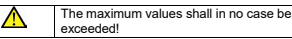

| or NPN optocoupler                |               |
|-----------------------------------|---------------|
| Switching capacity                | 30 V DC/10 mA |
| UCESAT for IC = 10 mA:            | max. 2.0 V    |
| U <sub>CESAT</sub> for IC = 5 mA: | max. 0.4 V    |
|                                   |               |

### 10.7 Supply voltage

| AC supply: | 100240 V AC / max. 15 VA<br>50/ 60 Hz, Tolerance ± 10% |
|------------|--------------------------------------------------------|
|            | ext. fuse protection: T 0.1 A                          |
| DC supply: | 10 30 V DC/ max. 5 W                                   |
|            | reverse polarity protection                            |
|            | SELV, CLASS II (Limited                                |
|            | Power Source)                                          |
|            | ext. fuse protection T 0.2 A                           |
|            |                                                        |

### 10.8 Sensor supply voltage

| (Voltage output for external sensors)         |                              |  |
|-----------------------------------------------|------------------------------|--|
| SELV circuits, reinforced / double insulation |                              |  |
| for AC supply:                                | 24 V DC ±15%, 80 mA          |  |
| for DC supply:                                | max. 80 mA, external voltage |  |
|                                               | supply is connected through  |  |

### 10.9 Climatic Conditions

Operating temperature: -20°C .. +65°C Storage temperature: -25°C .. +75°C Relative humidity: RH. 93% at +40°C, non-condensing Altitude: to 2000 m

### 10.10 EMC

Noise immunity:

### 10.11 Device safety

Protection Class: Protection Class 2 (front side)

Only the front side is classified as accessible for the operator.

cables

Application area:

Insulation:

Pollution level 2 over-voltage Category II Front: double insulation, Rear side: basic insulation,

with shielded signal and control

Signal inputs and und sensor power supply: SELV

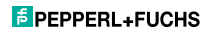

### 10.12 Mechanical Data

### Housing:

to DIN 43 700, RAL 7021 Dimensions: 48 x 48 x 91 mm Panel cut-out: 45<sup>r0.6</sup> x 45<sup>r0.6</sup> mm Installation depth: ca. 107 mm incl. terminals Weight: ca. 125 g Protection: IP65 (front, device only) Housing material: Polycarbonate UL94 V-2 Vibration resistance: 10 - 55 Hz / 1 mm / XVZ (EN 60068-2-6): 30 mm in each direction

Shock resistance: EN 60068-2-27

100G / 2 ms / XYZ 3 times in each direction 10G / 6 ms / XYZ 2000 times in each direction

Panel-mount housing

### 10.13 Connections

Supply voltage and outputs: Plug-in screw terminal, 7-pin, RM5.08 Core cross section, max. 2.5 mm<sup>2</sup>

Signal and control inputs: Plug-in screw terminal, 8-pin, RM 3.81 Core cross-section, max. 1.5 mm<sup>2</sup>

### 11 Scope of Delivery

### Delivery includes:

Preset counter Mounting clip Instruction manual

### 12 Ordering codes

230 V AC backlighting, Relay: KC-LCDL-48-2R-230VAC

24 V DC backlighting, Relay: KC-LCDL-48-2R-24VDC

230 V AC Multicolour, Optocoupler: KC-LCDC-48-2T-230VAC

24 V DC Multicolour, Optocoupler: KC-LCDC-48-2T-24VAC

230 V AC Multicolour, Relay: KC-LCDC-48-2R-230VAC

24 V DC Multicolour, Relay: KC-LCDC-48-2R-24VDC

### 13 Frequencies (typical)

### 13.1 Pulse counter

### HTL level

| AC supply     | typ. Low  | 2,5 V |
|---------------|-----------|-------|
|               | typ. High | 22 V  |
| DC supply 12V | typ. Low  | 2 V   |
|               | typ. High | 10 V  |
| DC supply 24V | typ. Low  | 2,5 V |
|               | typ. High | 22 V  |

|                | Add<br>Sub<br>Trail | AddAr<br>SubAr<br>AddBat<br>SubBat<br>TrailAr | AddTot<br>SubTot |
|----------------|---------------------|-----------------------------------------------|------------------|
| Cnt.Dir        | 55 kHz              | 2,8 kHz                                       | 2,7 kHz          |
| Up.Dn<br>Up.Up | 29 kHz              | 2,8 kHz                                       | 2,7 kHz          |
| Quad<br>Quad 2 | 28 kHz              | 1,4 kHz                                       | 1,3 kHz          |
| Quad 4         | 18 kHz              | 1,2 kHz                                       | 0,9 kHz          |
| A/B<br>(A-B)/A |                     | 29 kHz                                        |                  |

### **4-30 V level** typ. Low 1,0 V typ. High 4.0 V

\_

| . High | 4,0 V |  |
|--------|-------|--|
|        | Add   |  |

|         | Add     | AddAr   | AddTot    |
|---------|---------|---------|-----------|
|         | Sub     | SubAr   | SubTot    |
|         | Trail   | AddBat  |           |
|         |         | SubBat  |           |
|         |         | TrailAr |           |
| Cnt.Dir | 9 kHz   | 2,7 kHz | 2,4 kHz   |
| Up.Dn   | 0 447   | 27647   | 24647     |
| Up.Up   | 3 KI IZ | 2,7 NIZ | 2,4 KI IZ |
| Quad    | 0 447   | 12447   | 12447     |
| Quad 2  | 3 KI IZ | 1,2 112 | 1,2 KHZ   |
| Quad 4  | 9 kHz   | 1,2 kHz | 0,9 kHz   |
| A/B     | 0.111   |         |           |
| (A-B)/A | 9 KHZ   |         |           |

# 13.2 Frequency meter

| HTL level     |            |       |
|---------------|------------|-------|
| AC supply     | typ. Low   | 2,5 V |
| DO            | typ. riign | 22 0  |
| DC supply 12V | typ. Low   | 2 V   |
|               | typ. High  | 10 V  |
| DC supply 24V | typ. Low   | 2,5 V |
|               | typ. High  | 22 V  |

### 4-30 V level

| typ. Low  | 1,0 V |
|-----------|-------|
| typ. High | 4,0 V |

|         | HTL    | 5V    |
|---------|--------|-------|
| A       | 65 kHz | 9 kHz |
| A-B     |        |       |
| A + B   |        | 9 kHz |
| A / B   | 00 KHZ |       |
| (A-B)/A |        |       |
| Quad    | 30 kHz | 9 kHz |

## NOTE: Switching levels of the input

| Switching levels wit | th AC sup | ply:            |
|----------------------|-----------|-----------------|
| HTL level            | Low:      | 04 VDC          |
|                      | High:     | 12 30 VDC       |
| 4-30 V level         | Low:      | 0 2VDC          |
|                      | High:     | 3,5 30 VDC      |
| Switching levels wit | th DC sup | ply:            |
| HTL level            | Low:      | 0 0,2 x UB      |
|                      | High:     | 0,6 x UB 30 VDC |
| 4-30 V level         | Low:      | 0 2 VDC         |
|                      | High:     | 3.5 30 VDC      |

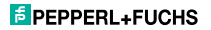

# 14 Input modes: Pulse counting

| Function | Diagra            | m                                             | PNP: Count on rising edge<br>NPN: Count on falling edge                        |
|----------|-------------------|-----------------------------------------------|--------------------------------------------------------------------------------|
|          | Note: N<br>P = Pr | No counting when GATE input is active<br>eset |                                                                                |
| Cnt.Dir  | INP A             |                                               | Inp A: Count input<br>Inp B: Count direction<br>Add: Display 0> Preset         |
|          | INP B             |                                               | Sub. Display Preset -> 0                                                       |
|          | ADD<br>SUB        | 0 1 2 1 0 -1 -2<br>P P+1 P+2 P+1 P P-1 P-2    |                                                                                |
| Up.Dn    | INP A             |                                               | Inp A: Count input add<br>Inp B: Count input sub<br>Add: Display 0> Preset     |
|          | INP B             |                                               | Sub: Display Preset -> 0                                                       |
|          | ADD<br>SUB        | 0 1 2 1 0 0 1<br>P P+1 P+2 P+1 P P P+1        |                                                                                |
| Up.Up    | INP A             |                                               | Inp A: Count input 1 add<br>Inp B: Count input 2 add<br>Add: Display 0> Preset |
|          | INP B             |                                               |                                                                                |
|          | ADD               | 0 1 2 3 4 6 7                                 |                                                                                |
| Quad     | INP A             |                                               | A 90° B<br>Inp A: Count input<br>Count on one edge                             |
|          | INP B             |                                               | Inp B: Reverse direction<br>Add: Display 0> Preset                             |
|          | ADD               | 0 1 2 3 2 1 0                                 | Sub: Display Preset -> 0                                                       |
|          | SUB               | P P+1 P+2 P+3 P+2 P+1 P                       |                                                                                |
| Quad 2   | INP A             |                                               | A 90° B<br>Inp A: Count input<br>Count on rising and on falling                |
|          | INP B             |                                               | edges<br>Inp B: Reverse direction                                              |
|          | ADD<br>SUB        | 0 1 2 3 4 3 2   P P+1 P+2 P+3 P+4 P+3 P+2     | Add: Display 0> Preset<br>Sub: Display Preset -> 0                             |

| Function | Diagram                                     | PNP: Count on rising edge<br>NPN: Count on falling edge |
|----------|---------------------------------------------|---------------------------------------------------------|
|          | Note: No counting when GATE input is active |                                                         |
| Quad 4   |                                             | A 90° B<br>Inp A: Count input<br>Count on rising and on |
|          |                                             | falling edges                                           |
|          | ADD 0 1 2 3 4 5 6 7 6 5 4 3                 | Count on rising and on                                  |
|          | SUB PP+1P+2P+3P+4P+5P+6P+7P+6P+5P+4P+3      | Reverse direction                                       |
|          |                                             | Add: Display 0> Preset<br>Sub: Display Preset -> 0      |
| A/B      |                                             | Inp A: Count input 1                                    |
|          |                                             | Inp B: Count input 2                                    |
|          | Counts A 0 1 1 1 2 3 4                      | Formula:<br>A / B                                       |
|          |                                             |                                                         |
|          | Counts B 0 1 2 3 3 4 4                      |                                                         |
|          | Display 0 1 0,5 0,33 0,66 0,75 1            |                                                         |
| (A-B)/A  |                                             | Inp A: Count input 1<br>Inp B: Count input 2            |
|          | Counts A 0 1 1 1 2 3 4                      | Formula:                                                |
|          | INP В                                       | et oprivilie                                            |
|          | Counts B 0 1 2 3 3 4 4                      |                                                         |
|          | Display 0% 0% -100% -200% -50% -33% 0%      |                                                         |

# 15 Input modes: Timing

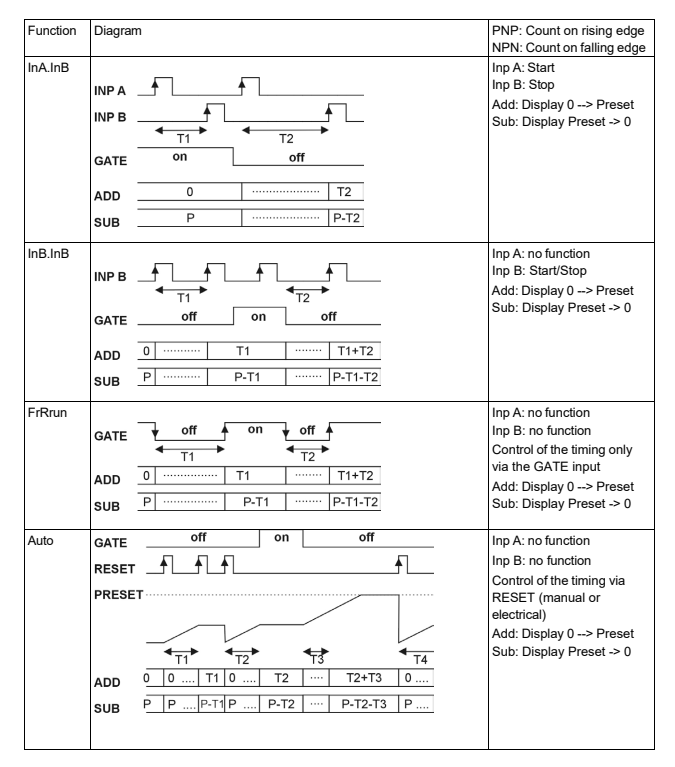

# 16 Input modes: Frequency meter

| Function | Diagram                   |                                                                                                    | PNP: Count on rising edge<br>NPN: Count on falling edge                            |
|----------|---------------------------|----------------------------------------------------------------------------------------------------|------------------------------------------------------------------------------------|
| A        | INP A<br>Display          | $\begin{array}{c c c c c c c c c c c c c c c c c c c $                                                                                                    | Inp A: Frequency input<br>Inp B: no function                                       |
| AsubB    | INP A<br>INP B<br>Display | $\begin{array}{c c c c c c c c c c c c c c c c c c c $                                                                                                    | Inp A: Frequency input 1<br>Inp B: Frequency input 2<br>Formula:<br>A - B          |
| AaddB    | INP A<br>INP B<br>Display | $\begin{array}{c c c c c c c c c c c c c c c c c c c $                                                                                                    | Inp A: Frequency input 1<br>Inp B: Frequency input 2<br>Formula:<br>A + B          |
| Quad     | Inp A<br>Inp B<br>Display | $\begin{array}{c} \bullet \bullet \bullet \bullet \bullet \bullet \bullet \bullet \bullet \bullet \bullet \bullet \bullet \bullet \bullet \bullet \bullet \bullet \bullet$ | A 90° B<br>Inp A: Frequency input 1<br>Inp B: Reverse direction                    |
| A/B      | INP A<br>INP B<br>Display | $ \begin{array}{c c c c c c c c c c c c c c c c c c c $                                                                                                    | Inp A: Frequency input 1<br>Inp B: Frequency input 2<br>Formula:<br>A / B          |
| (A-B)/A  | INP A<br>INP B<br>Display | $\begin{array}{c c c c c c c c c c c c c c c c c c c $                                                                                                    | Inp A: Frequency input 1<br>Inp B: Frequency input 2<br>Formula:<br>(A – B)/A x100 |

EPEPPERL+FUCHS

# 17 Output operations

| Mode   | Diagram                                                                                                    | Mode   | Diagram                                                                                                    |
|--------|----------------------------------------------------------------------------------------------------|--------|----------------------------------------------------------------------------------------------------|
|        | t Only in the mode _T and ~L_                                                                                                    | ↔      | t + t in the mode <b>IM</b> and <b>IM</b>                                                                                                    |
| Add    | RESET PR2<br>PR1<br>COUNTER<br>OUT P1<br>OUT P2                                                                                                    | Sub    | RESET                                                                                                    |
| AddAr  | RESET<br>PR2<br>PR1<br>COUNTER<br>OUT P1<br>OUT P1<br>OUT P2<br>PR1<br>PR2<br>PR1<br>PR2<br>PR2<br>PR2<br>PR2<br>PR2<br>PR2<br>PR2<br>PR2                                                                                                    | SubAr  | PESET<br>PR2<br>PR1<br>COUNTER<br>OUT P1<br>OUT P2<br>DUT P2<br>DUT P |
| AddBat | RESET<br>COUNTER<br>PR1<br>BATCH<br>OUT P1<br>OUT P2                                                                                                    | SubBat | RESET                                                                                                    |
| AddTot | RESET<br>PR2<br>COUNTER<br>PR1<br>TOTAL<br>OUT P1<br>UT P1<br>UT | SubTot | RESET<br>PR2<br>PR1<br>TOTAL<br>OUT P1<br>OUT P2                                                                                                    |

| Mode    | Diagram            |          |
|---------|--------------------|----------|
| Trail   |                    |          |
|         | RESET              |          |
|         | PR1                |          |
|         | PR2                |          |
|         | PR1                |          |
|         | COUNTER            |          |
|         | OUT P1<br>4 +/-PR1 | t t t    |
|         | OUT P1<br>4 +PR1   |          |
|         | OUT P1             | t        |
|         | OUT P2             | t        |
| TrailAr |                    |          |
|         | RESET              | _P       |
|         | PR1                | A        |
|         | PR2                | Δ+PR1    |
|         | PR1                |          |
|         | COUNTER            |          |
|         | OUT P1<br>4 +/-PR1 | t t      |
|         | OUT P1<br>4 +PR1   |          |
|         | OUT P1             | t t t    |
|         | OUT P2             | <u>8</u> |

# **18 Dimensional Drawings**

Dimensions in mm [inch]

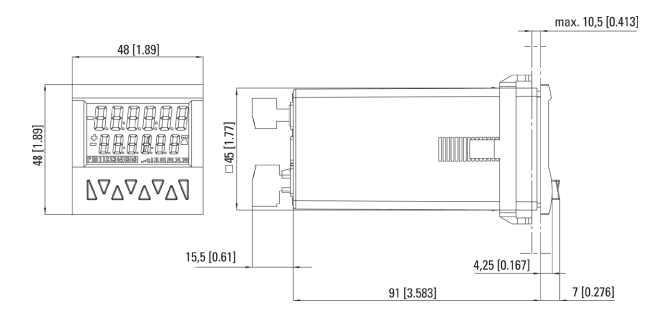

Panel cut-out

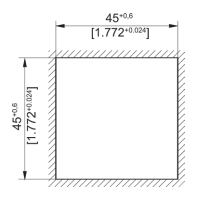

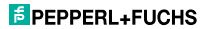

# Your automation, our passion.

# **Explosion Protection**

- Intrinsic Safety Barriers
- Signal Conditioners
- FieldConnex<sup>®</sup> Fieldbus
- Remote I/O Systems
- Electrical Ex Equipment
- Purge and Pressurization
- Industrial HMI
- Mobile Computing and Communications
- HART Interface Solutions
- Surge Protection
- Wireless Solutions
- Level Measurement

# **Industrial Sensors**

- Proximity Sensors
- Photoelectric Sensors
- Industrial Vision
- Ultrasonic Sensors
- Rotary Encoders
- Positioning Systems
- Inclination and Acceleration Sensors
- Fieldbus Modules
- AS-Interface
- Identification Systems
- Displays and Signal Processing
- Connectivity

Pepperl+Fuchs Quality Download our latest policy here: www.pepperl-fuchs.com/quality

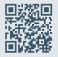

### Weltweit

Pepperl+Fuchs SE Lilienthalstraße 200 68307 Mannheim Deutschland Telefon: +49 621 776-0 E-Mail: info@de.pepperl-fuchs.com https://www.pepperl-fuchs.com

Änderungen vorbehalten · © Pepperl+Fuchs Printed in Germany · DOCT-1810B · 10/2023 R60318/9446 - Index 5

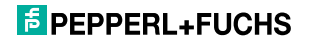